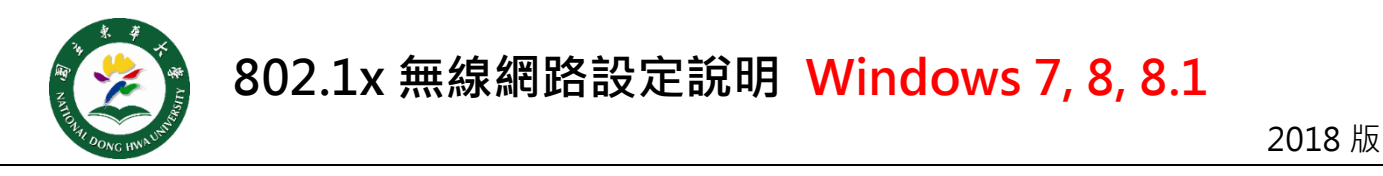

- Step 1
   下載及安裝 Win 7-8 Cisco 程式(64 位元版) 或 Win 7-8 Cisco 程式(32 位元版)。

   <a href="https://bit.ly/2u5mS6s">https://bit.ly/2lS6RNc</a>
- Step 2 安裝完畢,進入網路和共用中心→點選設定新的連線或網路→點選手動連到無線網路。

## Step 3 網路名稱一定要輸入 ndhu802.1x · 依 左下圖示 設定其他選項 · 選擇下一步完成新增 →再點選變更連線設定

| 輸入您要新增之                                       | 無線網路的資訊                                   |                 |   | 已成功新增 ndhu802.1x                   |  |
|-----------------------------------------------|-------------------------------------------|-----------------|---|------------------------------------|--|
| 網路名稱(E):<br>安全性類型(S):<br>加密類型(R):             | ndhu802.1x<br>WPA2-Enterprise<br>AES      | <b>v</b>        | • | ◆ 變更連線設定(H)<br>開設 (通信) 內容描述可以與更起定。 |  |
| 安全性金鑰(C):<br>✓ 自動啟動造個<br>□ 即使網路未要<br>警告: 若攫取り | 连续(T)<br>措,還是進行連線(O)<br>地道頂,您電腦的陽私權可能會有風險 | □ / 傳献学元(H)<br> |   |                                    |  |

Step 4 驗證方式 選擇 Cisco:PEAP,點選設定→依右下圖示 取消 2 個項目的勾選。

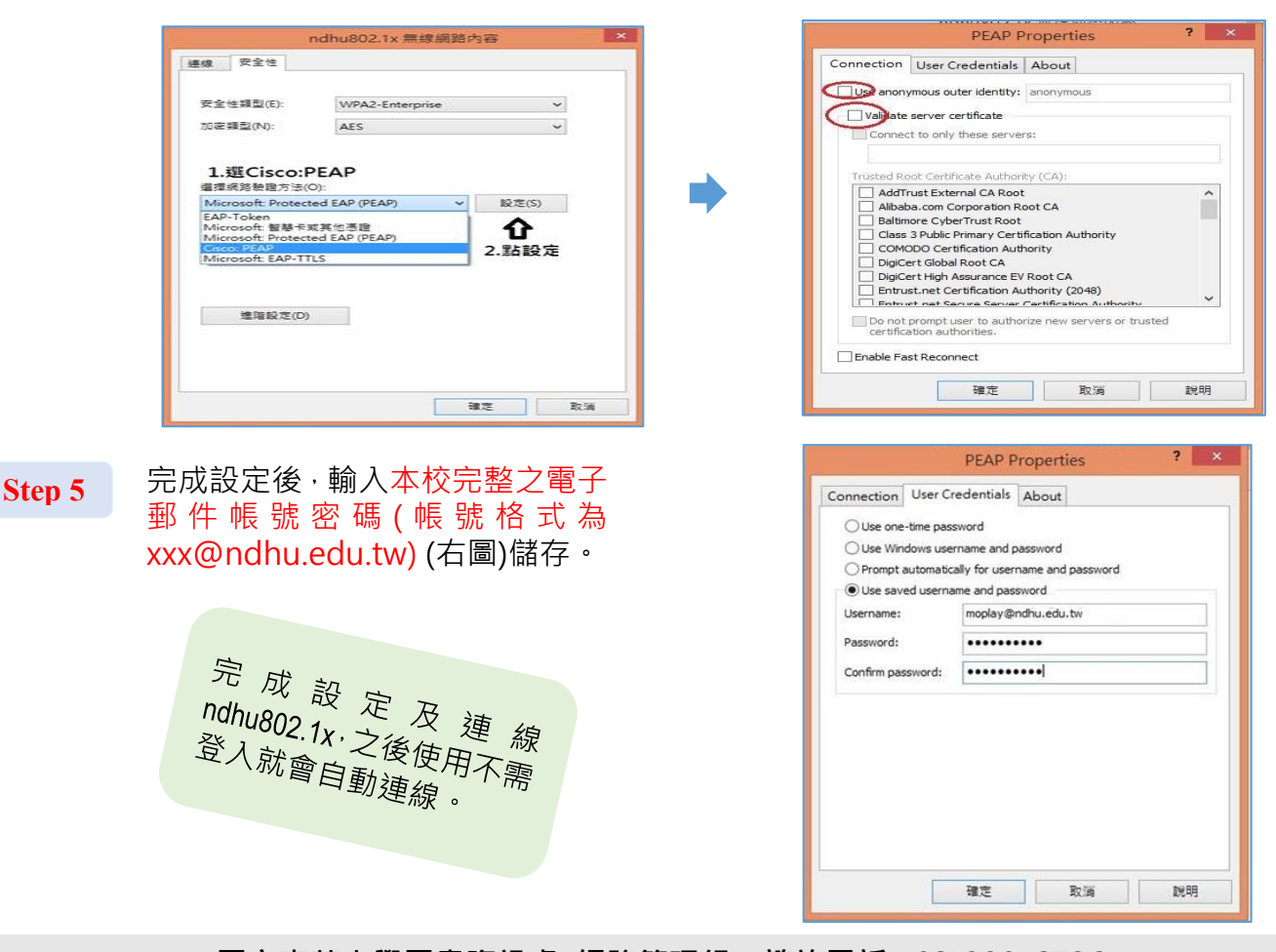

國立東華大學圖書資訊處 網路管理組 諮詢電話 (03)890-6726